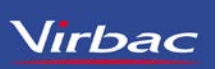

# Gerar Notificação no Sipeagro Para Veterinários Já Cadastrado Produtos Controlados Virbac (Milteforan™, Zoletil®50 e Zoletil®100)

### http://sistemasweb.agricultura.gov.br/pages/SIPEAGRO.html

### INSTRUÇÃO NORMATIVA N. 35, DE 11 DE SETEMBRO DE 2017

..." Art. 32. As notificações de receitas veterinárias e as notificações de aquisição por Médico Veterinário impressas até a data de 31 de julho de 2018 conforme os modelos estabelecidos nos anexos II e III desta Instrução Normativa, permanecem válidas até 31 de dezembro de 2018.

Art. 33 A partir de 1º de agosto de 2018, todas as notificações de receitas veterinárias e as notificações de aquisição por Médico Veterinário deverão ser emitidas via sistema SIPEAGRO. "

### Ofício nº 1/2018/DRPF-CPV – MAPA

V - O Artigo 32 estabelece que as notificações de receita e de aquisição impressas segundo o modelo da IN 35/2017 permanecem válidas até 31/12/2018. Portanto, após essa data a comercialização de produto controlado só poderá se dar mediante a retenção de uma notificação de receita veterinária ou notificação de aquisição emitida através do sistema Sipeagro. Nesse sentido, os detentores de registro de produtos controlados que não estiverem com o registro do produto deferido no Sipeagro até aquela data serão notificados da suspensão da fabricação do produto até que a situação seja regularizada no sistema.

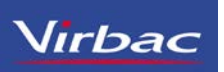

#### ← → C (i) Não seguro | sistemasweb.agricultura.gov.br/pages/SIPEAGRO.html

Ministério da Agricultura, Pecuária e Abastecimento

### **SIPEAGRO**

Sistema Integrado de Produtos e Estabelecimentos Agropecuarios

#### Objetivo:

Sistema utilizado pelo MAPA para registro e cadastro de Estabelecimentos e Produtos Agropecuários. Utilizado como ferramenta para realização e acompanhamento dos Processos Administrativos de Fiscalização. Gera relatórios básicos do sistema e emite o certificado de Estabelecimentos e Produtos registrados e/ou cadastrados pelo MAPA.

#### Caso sua empresa ainda não tenha cadastro no SIPEAGRO

| Não sou cadastrado - Clique aqui             |  |
|----------------------------------------------|--|
| Caso sua empresa possua cadastro no SIPEAGRO |  |
| lá sou cadastrado Cliquo Aqui                |  |
|                                              |  |
| Acesso:                                      |  |

Acesse aqui o Sistema

Manuais:

Manuais SIPEAGRO

#### > Dúvidas, solicitação de demandas, dificuldades de acesso, reclamações, criação de novos usuários:

Favor entrar em contato com o e-mail abaixo. Porém, antes de nos escrever, acesse o guia para demandas - Clique aqui

Entre em contato pelo e-mail: <u>atendimento.sistemas@agricultura.gov.br</u>

### **Documento para Treinamento Interno/SAC**

\* 0

📀 Ministério da Agricultura, Pecuária e Abastecimento

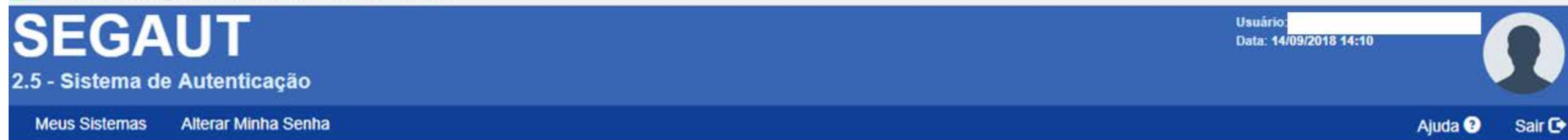

| Sistemas Disponíveis |                                                                   |  |  |  |  |  |  |  |  |
|----------------------|-------------------------------------------------------------------|--|--|--|--|--|--|--|--|
| SAPCANA              | Sistema de Acompanhamento da Produção Canavieira                  |  |  |  |  |  |  |  |  |
| SIGPOA               | Sistema de Gerenciamento de Produtos de Origem Animal             |  |  |  |  |  |  |  |  |
| SIPEAGRO             | Sistema Integrado de Produtos e Estabelecimentos Agropecuários    |  |  |  |  |  |  |  |  |
| SISPES               | Sistema de Pesquisa de Satisfação do Cidadão                      |  |  |  |  |  |  |  |  |
| SISREC               | Sistema de Informação de Requisitos e Certificados da Área Animal |  |  |  |  |  |  |  |  |
| SISZARC              | Sistema de Zoneamento Agrícola de Risco Climático                 |  |  |  |  |  |  |  |  |
| SOLICITA             | Sistema de Solicitação de Acesso                                  |  |  |  |  |  |  |  |  |
| SPS                  | Sistema de Pesquisa de Satisfação                                 |  |  |  |  |  |  |  |  |

#### S Ministério da Agricultura, PecuÃ;ria e Abastecimento

| SIPEAGRO<br>1.0.27 - Sistema Integrado de Produtos e Estabelecimentos Agropecuários |          |                    |             |          |                                        | Usuário<br>Data∶14/09/2018 14:11<br>ACESSO RÀPIDO ▼<br><u>Sair do Sistema</u> |
|-------------------------------------------------------------------------------------|----------|--------------------|-------------|----------|----------------------------------------|-------------------------------------------------------------------------------|
| Estabelecimentos                                                                    | Produtos | Medico veterinário | Notificação | Cadastro | Consultar autenticidade do certificado |                                                                               |
| Caminho:                                                                            |          |                    |             |          |                                        | Ajuda                                                                         |
| Objetivo/De                                                                         | scrição  |                    |             |          |                                        |                                                                               |

Sistema utilizado pelo MAPA para registro e cadastro de Estabelecimentos e Produtos Agropecuários. Utilizado como ferramenta para realização e acompanhamento dos Processos Administrativos de Fiscalização. Gera relatórios básicos do sistema e emite o certificado de Estabelecimentos e Produtos registrados e/ou cadastrados pelo MAPA

#### Dúvidas e/ou Sugestões

- E-mail: atendimento.sistemas@agricultura.gov.br
- Telefone: 0800-704-1995

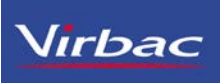

Ninistério da Agricultura, PecuÃ;ria e Abastecimento

| SIPEAGRO<br>1.0.27 - Sistema Integrado de Produtos e Estabelecimentos Agropecu |          |                                  |             |          | ropecuários                            | Usuário<br>Data:14/09/2018 14:11<br>ACESSO RÀPIDO ▼<br><u>Sair do Sistema</u> |
|--------------------------------------------------------------------------------|----------|----------------------------------|-------------|----------|----------------------------------------|-------------------------------------------------------------------------------|
| Estabelecimentos                                                               | Produtos | Medico veterinário               | Notificação | Cadastro | Consultar autenticidade do certificado |                                                                               |
| Caminho:                                                                       |          | Aquisição por Médico Veterinário |             | rinário  |                                        |                                                                               |
|                                                                                |          | Receita vete                     | rinária     |          | Ajud                                   |                                                                               |

Objetivo/Descrição

Sistema utilizado pelo MAPA para registro e cadastro de Estabelecimentos e Produtos Agropecuários. Utilizado como ferramenta para realização e acompanhamento dos Processos Administrativos de Fiscalização. Gera relatórios básicos do sistema e emite o certificado de Estabelecimentos e Produtos registrados e/ou cadastrados pelo MAPA

#### Dúvidas e/ou Sugestões

- E-mail: atendimento.sistemas@agricultura.gov.br
- Telefone: 0800-704-1995

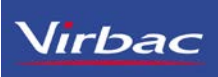

| 📀 MinistA©rio da                   | Agricultura,      | PecuA;ria e Abasteci                          | mento         |           |                                        |                 |                                                                               |
|------------------------------------|-------------------|-----------------------------------------------|---------------|-----------|----------------------------------------|-----------------|-------------------------------------------------------------------------------|
| SIPE/                              |                   | o de Produtos e                               | Estabelecin   | nentos Ag | ropecuários                            |                 | Usuário<br>Data:14/09/2018 14:15<br>ACESSO RÀPIDO ▼<br><u>Sair do Sistema</u> |
| Estabelecimentos                   | Produtos          | Medico veterinário                            | Notificação   | Cadastro  | Consultar autenticidade do certificado |                 |                                                                               |
| Caminho:<br>Você está aqui: • Noti | ficação 🕨 Aquisiç | ção por Médico Veterinário                    |               |           |                                        |                 |                                                                               |
| Manter notif                       | icação de         | e aquisição por                               | médico ve     | terinário |                                        |                 | Ajuda                                                                         |
| Dados da n                         | otificação de     | aquisição por médic                           | o veterinário |           |                                        |                 |                                                                               |
| Número da no<br>R9999999/99        | otificação de a   | <b>quisição</b><br>1999999999999999999999.A99 | 999/9999      |           | * Periodo                              | de emissão<br>a | Consultar Limpar Novo                                                         |
|                                    |                   |                                               |               |           |                                        |                 |                                                                               |

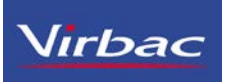

Ministério da Agricultura, PecuÃ;ria e Abastecimento SIPEAGRO Usuário Data: 14/09/2018 14:16 ACESSO RAPIDO V 1.0.27 - Sistema Integrado de Produtos e Estabelecimentos Agropecuários Sair do Sistema Medico veterinário Consultar autenticidade do certificado Estabelecimentos Produtos Notificação Cadastro Caminho: Vocé está aqui: > Notificação > Aquisição por Médico Veterinário Aju Manter notificação de aquisição por médico veterinário CRMV \* CRMV utilizado Dados do produto de uso veterinário \* Produto Apresentação \* Quantidade SELECIONE: ٠ Incluir Limpar

### Gerar Notificação no Sipeagro de Aquisição por Médico Veterinário Ministério da Agricultura, PecuÂria e Abastecimento

SIPEAGRO Consultar Produtos × ACESSO RAPIDO V 1.0.27 - Sistema Integrado de Produtos Número do registro Produto Milteforan Caminho: Vocé está aqui: ) Notificação ) Adulsição por Médico Veterinário Consultar Limpar Manter notificação de aquisição po Exemplo de produto ▶ CRMV \* CRMV utilizado > Dados do produto de uso veterinário \* Produto Incluir Limpa Campo(s) de preenchimento obrigatóri Volta

Virbac

| ← → C ③ Não seguro   sistemasweb.agr                                                                 | ricultura.gov.br/sipe/manterNotificacaoAquis | icaoMedicoVetlexibirTelaInclusao.action            | ÷ 8                                                 |
|----------------------------------------------------------------------------------------------------|----------------------------------------------|----------------------------------------------------|-----------------------------------------------------|
| Ministério da Agricultura, PecuÃjria e Abastec                                                       | imento                                       |                                                    |                                                     |
| SIPEAGRO                                                                                             | Consultar Produtos                           | ×                                                  | Usuano<br>Data: 14/09/2018 14:16<br>ACESSO RAPIDO V |
| 1.0.27 - Sistema Integrado de Produtos e<br>Estabelecimentos Produtos Medico veterinário             | Produto<br>Milteforan                        | Número do registro                                 | Sair do Sistema                                     |
| Vocé está sour + Notificação + Aqueição por Médico Veterinário<br>Manter notificação de aquisição po |                                              | Consultar Limpar                                   | Aj                                                  |
| ▶ CRMV                                                                                               | F                                            |                                                    |                                                     |
| <ul> <li>CRMV utilizado</li> <li>Dados do produto de uso veterinário</li> </ul>                      | Produto<br>MILTEFORAN                        | Número do Registro<br>SP 000xxx-x.00000x           |                                                     |
| * Produto                                                                                            | Quantida<br>Primeira Anterio                 | de de registros encontrados: 1<br>préxima - Última |                                                     |
|                                                                                                    |                                              | Selecionar                                         | Incluir Limpa                                       |
|                                                                                                    |                                              | 1                                                  | " Campo(s) de preenchimento obrigatóri              |
|                                                                                                    |                                              |                                                    |                                                     |

Virbac

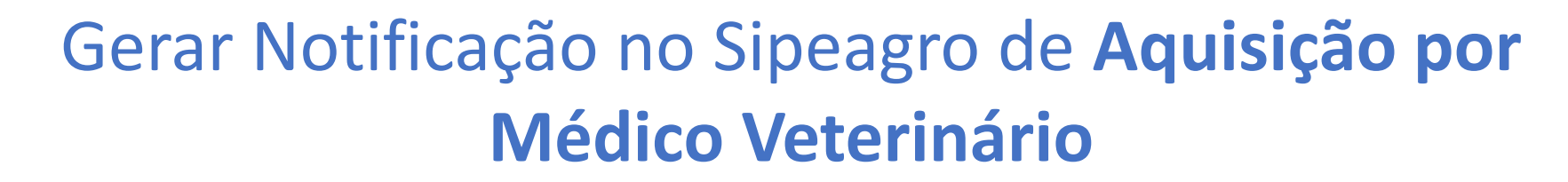

| $\leftarrow$ $\rightarrow$ C (     | C ③ Não seguro   sistemasweb.agricultura.gov.br/sipe/manterNotificacaoAquisicaoMedicoVet!selecionarProdutos.action |                           |             |            |                                                  |             |                                                                                |  |  |  |
|------------------------------------|----------------------------------------------------------------------------------------------------|---------------------------|-------------|------------|--------------------------------------------------|-------------|--------------------------------------------------------------------------------|--|--|--|
| ♦ Ministério da                    | Agricultura,                                                                                                    | PecuÃiria e Abastec       | imento      |            |                                                  |             |                                                                                |  |  |  |
| SIPE/                              |                                                                                                    | o de Produtos e           | Estabelecir | mentos Aç  | propecuários                                     |             | Usuário:<br>Data:14/09/2018 14:19<br>ACESSO RÀPIDO ▼<br><u>Sair do Sistema</u> |  |  |  |
| Estabelecimentos                   | Produtos                                                                                                    | Medico veterinário        | Notificação | Cadastro   | Consultar autenticidade do certificado           |             |                                                                                |  |  |  |
| Caminho:<br>Você está aqui: ▶ Noti | ficação 🕨 Aquisiç                                                                                                  | ão por Médico Veterinário |             |            |                                                  |             | _                                                                              |  |  |  |
| Manter noti                        | ficação de                                                                                                    | e aquisição por           | médico ve   | eterinário |                                                  |             | Ajuo                                                                           |  |  |  |
| ► CRMV                             |                                                                                                    |                           |             |            |                                                  |             |                                                                                |  |  |  |
| * CRMV utiliza                     | ado                                                                                                    |                           |             |            |                                                  |             |                                                                                |  |  |  |
| Dados do p                         | roduto de us                                                                                                    | o veterinário             |             |            |                                                  |             |                                                                                |  |  |  |
| * Produto                          |                                                                                                    |                           |             | * Apreser  | Itação                                           | * Quantidad | e <b>(</b>                                                                     |  |  |  |
| MILTEFORA                          | N                                                                                                    | Q                         |             | CARTU      | CHO(S) CONTENDO 1 FRASCO(S) PLÀSTICO COM 30 ML 🔻 | 1           |                                                                                |  |  |  |
|                                    |                                                                                                    |                           |             | ::SELEC    |                                                  |             |                                                                                |  |  |  |
|                                    |                                                                                                    |                           |             | CARTU      | CHO(S) CONTENDO 1 FRASCO(S) PLASTICO COM 30 ME   |             | Incluir Limpor                                                                 |  |  |  |
|                                    |                                                                                                    |                           |             | CARTU      | CHO(S) CONTENDO 1 FRASCO(S) PLÁSTICO COM 90 ML   |             |                                                                                |  |  |  |
|                                    |                                                                                                    |                           |             |            |                                                  |             | 1                                                                              |  |  |  |

| ← → C ③ Não seguro   sistemasweb.agricultura.gov.br/sipe/manterNoti  | ficacao Aquisica o Medico Vet! selecionar Produtos. action | ☆ \varTheta                                         |
|----------------------------------------------------------------------|------------------------------------------------------------|-----------------------------------------------------|
| 💽 Ministério da Agricultura, PecuÃ;ria e Abastecimento               |                                                            |                                                     |
| SIPEAGRO                                                             |                                                            | Usuario<br>Data 14/09/2018 14:19<br>ACESSO RAPIDO V |
| 1.0.27 - Sistema Integrado de Produtos e Estabelecimentos Agrop      | ecuários                                                   |                                                     |
| Estabelecimentos Produtos Medico veterinário Notificação Cadastro Co | onsultar autenticidade do certificado                      |                                                     |
| Você está aqui: > Notificação > Aquisição por Médico Veterinário     |                                                            |                                                     |
| Manter notificação de aquisição por médico veterinário               |                                                            | Aju                                                 |
| ▶ CRMV                                                               |                                                            |                                                     |
| * CRMV utilizado                                                     | Confirmação 🗙                                              |                                                     |
| Dados do produto de uso veterinário                                  | Confirma a inclusão do registro?                           |                                                     |
| * Produto * Apresentaçã<br>MILTEFORAN R CARTUCHO                     | Sim Não ML *                                               | * Quantidade<br>1                                   |
|                                                                      |                                                            | Incluir Limpar                                      |
| Ser                                                                  | á gerado uma Notificação de Aquisição                      |                                                     |
|                                                                      | por Médico                                                 |                                                     |
| <u>Docum</u>                                                         | nento para Treinamento Interno/SAC                         |                                                     |

Virbac

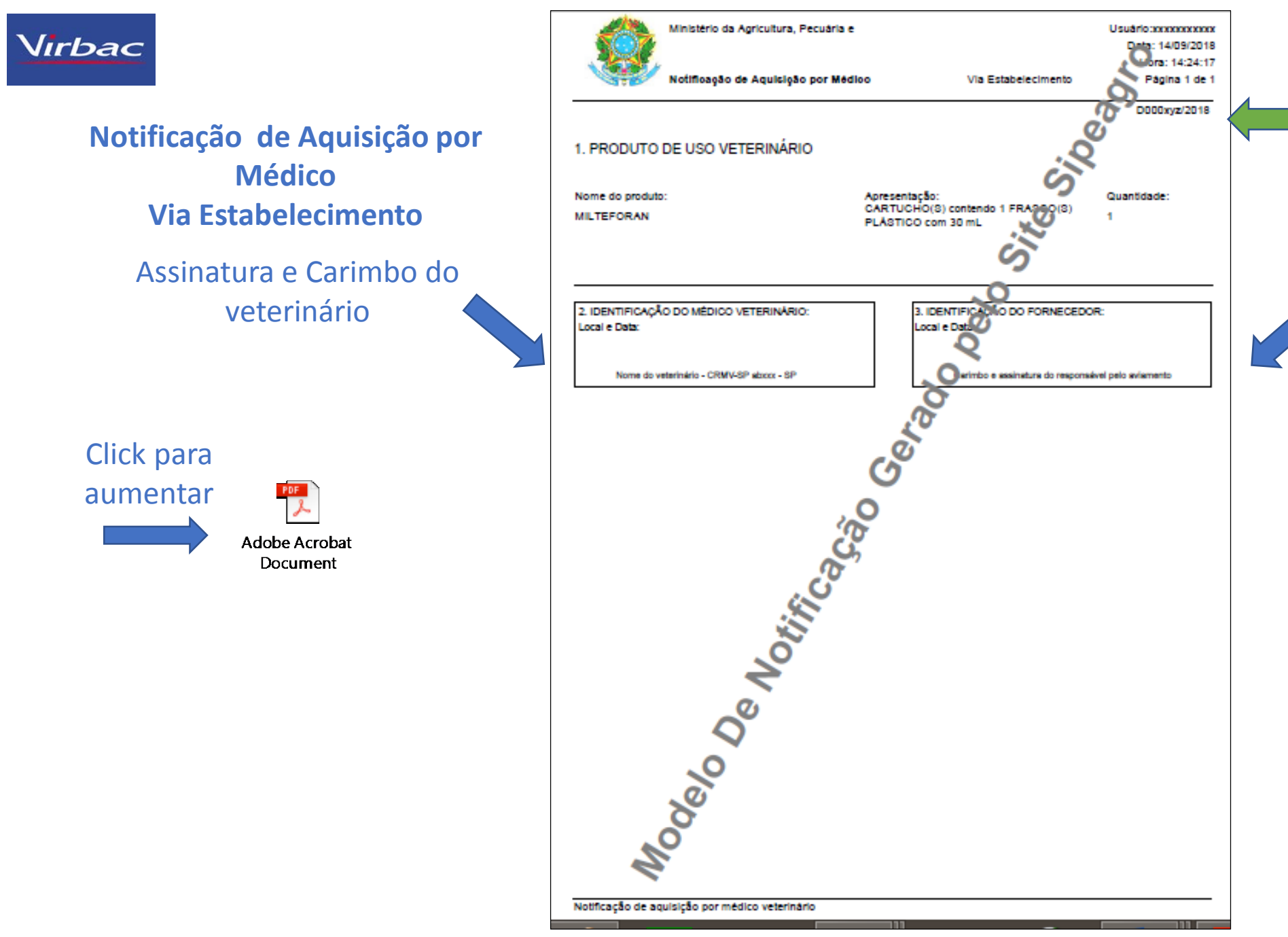

Cada notificação irá gerar um novo número, independente da quantidade de produto.

Assinatura e Carimbo do responsável pelo aviamento

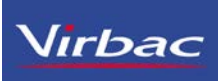

### Gerar Notificação no Sipeagro de Receita veterinária

Ministério da Agricultura, PecuÃ;ria e Abastecimento

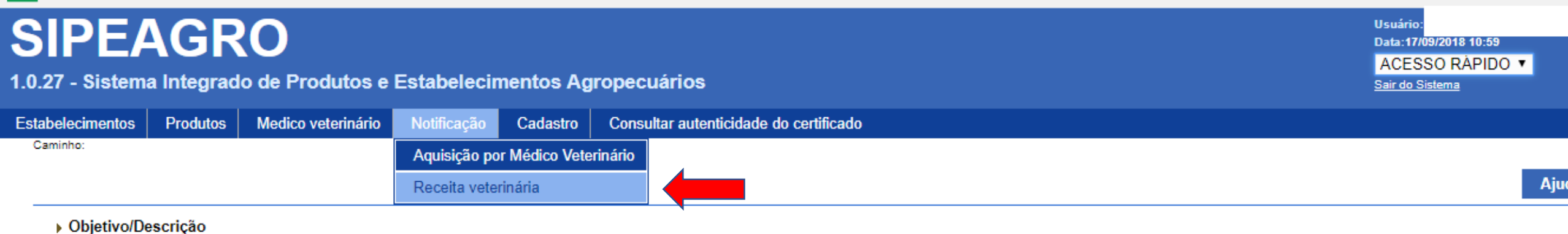

Sistema utilizado pelo MAPA para registro e cadastro de Estabelecimentos e Produtos Agropecuários. Utilizado como ferramenta para realização e acompanhamento dos Processos Administrativos de Fiscalização. Gera relatórios básicos do sistema e emite o certificado de Estabelecimentos e Produtos registrados e/ou cadastrados pelo MAPA

#### Dúvidas e/ou Sugestões

- E-mail: atendimento.sistemas@agricultura.gov.br
- Telefone: 0800-704-1995

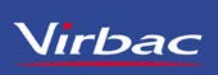

### Gerar Notificação no Sipeagro de Receita veterinária

| $\leftarrow \rightarrow G$ (         | Não segur          | ro sistemasweb.agr                                            | icultura.gov.br                           | /sipe/manter                         | Notificacao Aquisicao Medico Vet! voltar Inclusa | o.action             | ☆ \varTheta                                                                   |
|--------------------------------------|--------------------|---------------------------------------------------------------|-------------------------------------------|--------------------------------------|--------------------------------------------------|----------------------|-------------------------------------------------------------------------------|
| 🔶 Ministério da                      | a Agricultura,     | PecuÃiria e Abastec                                           | imento                                    |                                      |                                                  |                      |                                                                               |
| SIPE/                                | AGR<br>a Integrad  | o de Produtos e                                               | Estabelecir                               | nentos Ag                            | ropecuários                                      |                      | Usuário<br>Data:14/09/2018:14:31<br>ACESSO RÀPIDO ▼<br><u>Sair do Sistema</u> |
| Estabelecimentos                     | Produtos           | Medico veterinário                                            | Notificação                               | Cadastro                             | Consultar autenticidade do certificado           |                      |                                                                               |
| Você está aqui: ▶ Not<br>Manter noti | ificação > Aquisiç | tão por Médico Veterinário<br>e aquisição por                 | Aquisição po<br>Receita vete<br>médico ve | r Médico Vete<br>inária<br>terinário |                                                  |                      | Ajuda                                                                         |
| Número da n                          | otificação de a    | aquisição por medic<br>quisição<br>19999999999999999999999.A9 | 999/9999                                  |                                      |                                                  | * Período de emissão | Consultar Limpar Novo                                                         |
|                                      |                    |                                                               |                                           |                                      |                                                  |                      | 1                                                                             |

# **Virbac** Gerar Notificação no Sipeagro de **Receita veterinária**

| → C C                                                                     | ) Não segu                                 | ro   sistemasweb.agr               | icultura.gov.br | /sipe/manter                | NotificacaoReceitaVet!carre                                | garTelaInclusao.action         |
|---------------------------------------------------------------------------|--------------------------------------------|------------------------------------|-----------------|-----------------------------|------------------------------------------------------------|--------------------------------|
| abelecimentos                                                             | Produtos                                   | Medico veterinário                 | Notificação     | Cadastro                    | Consultar autenticidade do                                 | certificado                    |
| aminho:<br>ocê está aqui: > Noti<br>Anter notif                           | ificação → Receit<br>ficação d<br>ificação | a veterinária<br>e receita veterir | P<br>nária r    | ode-se a<br>notificaça<br>p | gerar dois tipos d<br>ões em branco <b>ou</b><br>reenchida | e<br>Ajud                      |
| Em Branco<br>* CRMV utiliza                                               | ● Preenchida<br>ado:                       | 1                                  |                 |                             |                                                            | * Data da prescrição           |
| <ul> <li>Dados da ne</li> <li>* Tratamento</li> <li>Dados do a</li> </ul> | otificação de r<br>de rebanho<br>nimal     | eceita veterinária<br>Sim ® Não    |                 |                             |                                                            |                                |
| Nome do anir                                                              | nal                                        |                                    |                 |                             |                                                            | * Espécie<br>:: SELECIONE :: T |
| Raça                                                                      |                                            |                                    |                 |                             |                                                            | ID/Tatuagem                    |
| Pelagem/Cor                                                               |                                            |                                    |                 |                             |                                                            | Idade :: SELECIONE :: •        |

## Gerar Notificação no Sipeagro de Receita veterinária

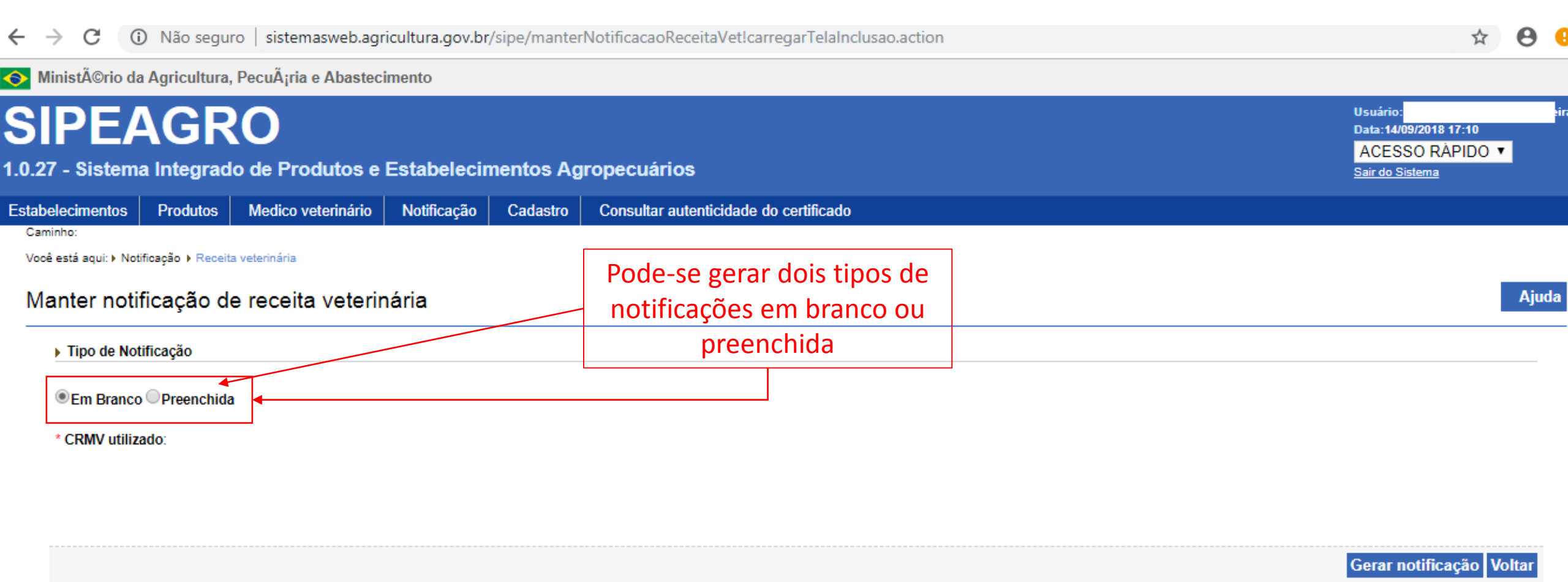

# Gerar Notificação no Sipeagro de Receita veterinária

Virbac

| C 🛈 Não seguro   sistemasweb.agricultura.gov.br/sipe/manterNotificacaoReceitaVet!carregarTelaInclusao.action               |                                                                          |                          |  |  |  |  |  |  |  |
|----------------------------------------------------------------------------------------------------|--------------------------------------------------------------------------|--------------------------|--|--|--|--|--|--|--|
| Ministério da Agricultura, PecuÂțria e Abastecimento                                                                       |                                                                          |                          |  |  |  |  |  |  |  |
| <b>SIPEAGRO</b><br>0.27 - Sistema Integrado de Produtos e Estabelecimentos                                                 | Usuário 1<br>Data 14/09/2018 17:10<br>ACESSO RAPIDO ▼<br>Sair do Sistema |                          |  |  |  |  |  |  |  |
| stabelecimentos Produtos Medico veterinário Notificação Cadast                                                             | ro Consultar autenticidade do certificado                                |                          |  |  |  |  |  |  |  |
| Você estă aquir > Notificação de receita veterinária<br>Manter notificação de receita veterinária<br>> Tipo de Notificação | Confirmação                                                              | Ajud                     |  |  |  |  |  |  |  |
| <ul> <li>Em Branco Preenchida</li> <li>CRMV utilizado: </li> </ul>                                                         | Confirma a inclusão do registro?                                         |                          |  |  |  |  |  |  |  |
|                                                                                                    |                                                                          | Gerar notificação Voltar |  |  |  |  |  |  |  |

Sistema irá gerar 2 Notificações em um único pdf.:

- Uma Notificação = Via do proprietário do Animal;
- Uma Notificação = Via do estabelecimento.
   As duas notificações tem que ser assinadas pelo vet

As duas notificações tem que ser assinadas pelo veterinário e pelo estabelecimento responsável pela venda

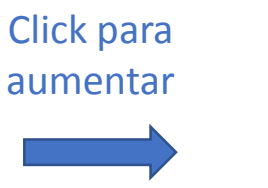

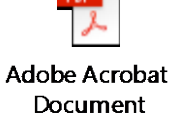

Notificação de Receita de **Produto Veterinário** Via do proprietário do Animal

| Ministério da Agr                                                                                               | ricultura, Pecuária e                        | Usuário: x                     | 00000000000<br>Data: 14/09/2018 | Cada receita irá         |    |
|----------------------------------------------------------------------------------------------------|----------------------------------------------|--------------------------------|---------------------------------|--------------------------|----|
| Notificação de Re                                                                                               | eceita de Produto Veterinário                |                                | Hora: 14:48:53                  |                          |    |
| ALL A                                                                                                    | Via do prop                                  | rietário do animal             | Pagina 1 de 1                   | gerar, um novo           |    |
| 1. IDENTIFICAÇÃO DO ANIMAL E P                                                                                  | ROPRIETÁRIO                                  |                                | Nº PUNININ/2016                 | número                   |    |
| 1.1 Data de prescrição:                                                                                         | 1.2 Tratamento de coletivo:                  | 1.3 Quantidade de              | animais:                        | numero,                  |    |
| 1.4 Nome do animal:                                                                                             |                                              |                                |                                 | independente da          |    |
| 1.5 Espécie:                                                                                                    | 1.6 Raça:                                    | 1.7 ID/Tatuagem:               | 0                               |                          |    |
| 1.8 Pelagem/Cor:                                                                                                | 1.9 Idade:                                   | 1.10 Peso/Kg:                  | NO NO                           | guantidade               |    |
| 1.11 Nome do proprietário:                                                                                      |                                              | -                              | S.                              |                          |    |
| 1.12 CPF/CNPJ:                                                                                                  | 1.13 inscrição estaduai:                     | 0                              | 2                               | produto.                 |    |
| 1.14 Localização do animal/endereço                                                                             | o ou propriedade:                            | c'Q'                           | 0                               |                          |    |
|                                                                                                    |                                              | Si                             |                                 |                          |    |
| 2. PRODUTO DE USO VETERINÁR                                                                                     | 10                                           | 20                             |                                 |                          |    |
| 2.1 Matéria prima:                                                                                              |                                              | <sup>o</sup>                   |                                 |                          |    |
| 2.2 Nome do produto sugerido:                                                                                   |                                              | ~~~                            |                                 |                          |    |
| 2.3 Apresentação:                                                                                               | X                                            | 0                              |                                 |                          |    |
| <ol> <li>2.4 quantidade.</li> <li>2.5 Presorição (nº animais, dose, inte</li> </ol>                             | ervaio entre doses, duração do trajamento    | "<br>o e periodo de carência): |                                 |                          |    |
| - telo de r                                                                                                    | eceituáric                                   |                                |                                 |                          |    |
| 3. IDENTIFICAÇÃO DO COMPRADO<br>3.1 Nome vio comprador.                                                         | OR:<br>3.2 CPF/CN                            | PJ:                            |                                 |                          |    |
| 3.3 Telefone:                                                                                                   | 3.4 Endereg                                  | 0:                             |                                 |                          |    |
| 3.5 Cidade/UF:                                                                                                  | 3.6 CEP:                                     |                                |                                 | Assinatura e Carimbo do  | )  |
| 4. CARIMBO E ASSINATURA DO PI<br>Local e Data:                                                                  | RESCRITOR: (5. IDENTIFICAÇÃ<br>Local e Data: | O DO ESTABELECIMENT            | TO COMERCIAL:                   | responsável pelo aviamen | to |
| The second second second second second second second second second second second second second second second se | Samo                                         | and a supportant paid          |                                 |                          |    |

Assinatura e Carimbo do veterinário

Notificação de Receita de Produto Veterinário Via do Estabelecimento

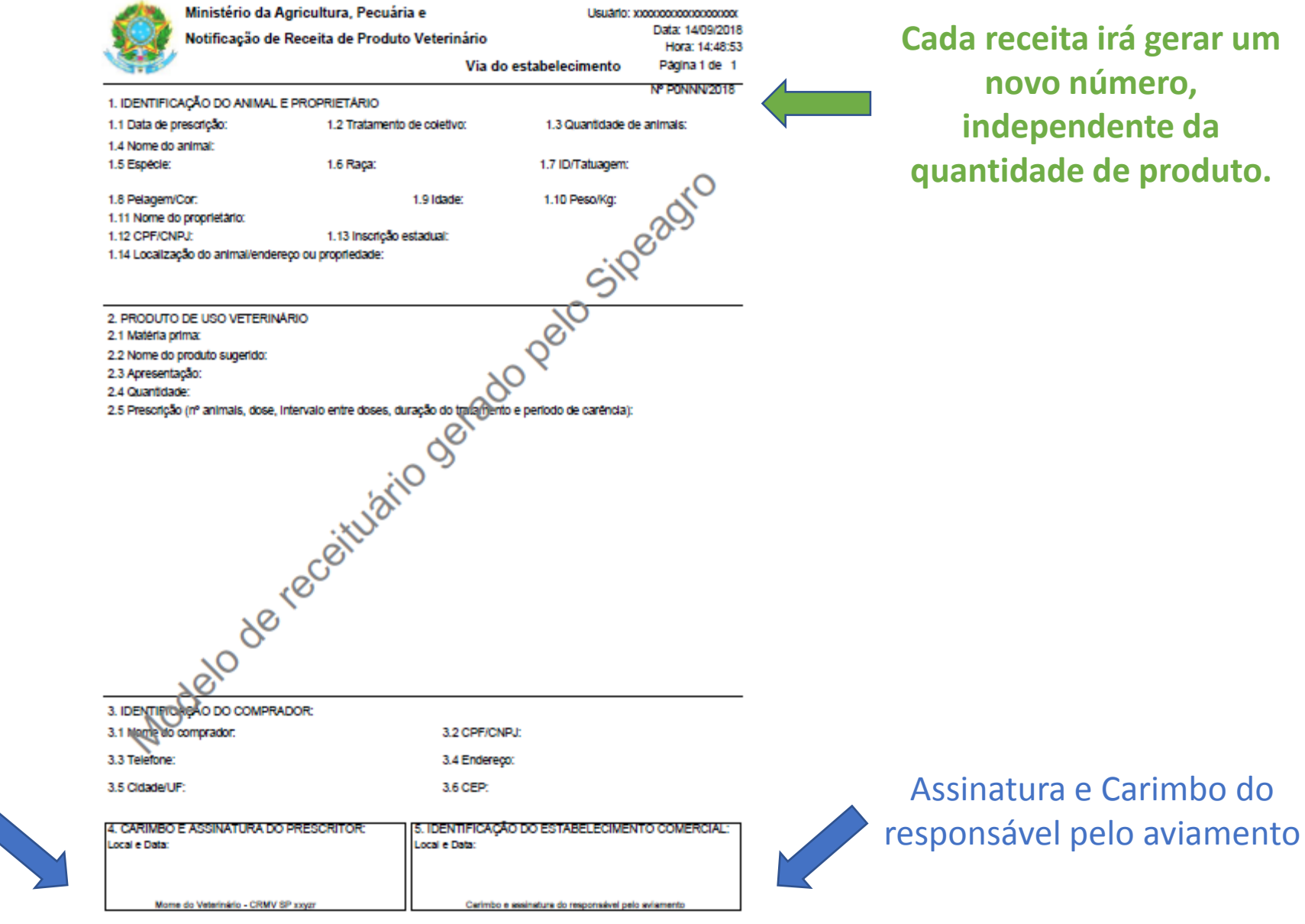

Assinatura e Carimbo do veterinário

## Consulta de Notificações no SIPEAGRO, para informação sobre Aquisição Por Médico Veterinário

Ninistério da Agricultura, PecuÃ;ria e Abastecimento

| SIPE/            | AGR<br>a Integrad | o de Produtos e    | Estabelecir  | nentos Ag     | ropecuários                            | Usuário<br>Data:14/09/2018 14:11<br>ACESSO RÀPIDO ▼<br><u>Sair do Sistema</u> |
|------------------|-------------------|--------------------|--------------|---------------|----------------------------------------|-------------------------------------------------------------------------------|
| Estabelecimentos | Produtos          | Medico veterinário | Notificação  | Cadastro      | Consultar autenticidade do certificado |                                                                               |
| Caminho:         |                   |                    | Aquisição po | r Médico Vete | inário                                 |                                                                               |
|                  |                   |                    | Receita vete | rinária       |                                        | Aju                                                                           |
| 011.1            |                   |                    |              |               |                                        |                                                                               |

#### › Objetivo/Descrição

Sistema utilizado pelo MAPA para registro e cadastro de Estabelecimentos e Produtos Agropecuários. Utilizado como ferramenta para realização e acompanhamento dos Processos Administrativos de Fiscalização. Gera relatórios básicos do sistema e emite o certificado de Estabelecimentos e Produtos registrados e/ou cadastrados pelo MAPA

#### Dúvidas e/ou Sugestões

- E-mail: <u>atendimento.sistemas@agricultura.gov.br</u>
- Telefone: 0800-704-1995

# Consulta de Notificações no SIPEAGRO, para informação sobre Aquisição Por Médico Veterinário

Ministério da Agricultura, PecuÃ;ria e Abastecimento

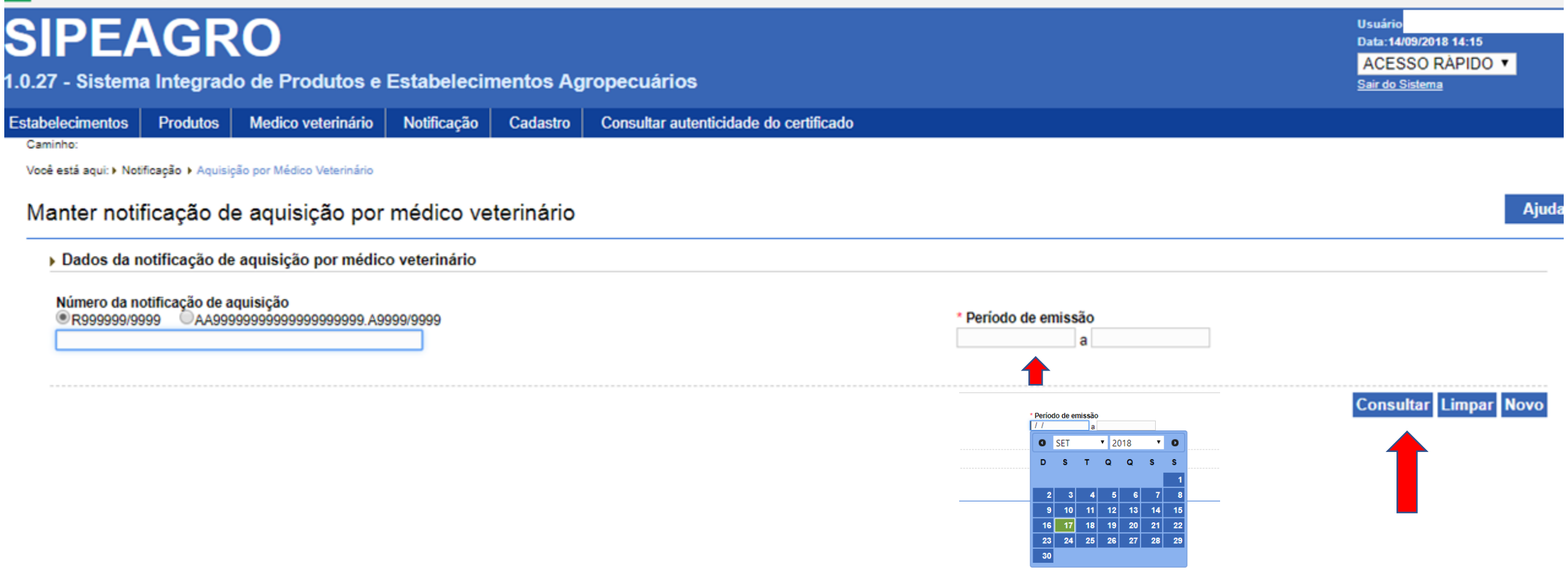

# Consulta de notificações no SIPEAGRO, para informação sobre Aquisição Por Médico Veterinário

| PEA<br>- Sistema            | GRO                                | os e Estabe    | elecimentos  | Agropecuários              |                                           | Usuário<br>Data:17/09/2018 10:48<br><mark>ACESSO RÀPIDO ▼</mark><br><u>Sair do Sistema</u> |
|-----------------------------|------------------------------------|----------------|--------------|----------------------------|-------------------------------------------|--------------------------------------------------------------------------------------------|
| lecimentos                  | Produtos Medico veteri             | nário Notific  | ação Cadasti | ro Consultar autenticidade | do certificado                            |                                                                                            |
| nho:<br>está aqui: ► Notifi | cação 🕨 Aquisição por Médico Veter | rinário        |              |                            |                                           |                                                                                            |
| nter notifi                 | cação de aquisição                 | por médic      | o veterinári | io                         |                                           | Aj                                                                                         |
| Dados da no                 | tificação de aquisição por         | médico veterin | ário         |                            |                                           |                                                                                            |
| ® R9999999/999              | 9 AA99999999999999999999999        | 999.A9999/9999 |              |                            | * Período de emissão<br>09/09/2018 a 17/0 | 9/2018<br>Consultar Limpar Nov                                                             |
|                             |                                    |                |              | Lista de notificações de   | aquisição por médico veterinário          |                                                                                            |
|                             |                                    | Notificação o  | de aquisição |                            | Data emissão                              |                                                                                            |
| $\bigcirc$                  |                                    | A000           | 2018         |                            | 14/09/2018                                | Visualizar detalhe                                                                         |
| Cada A                      | Aquisição irá gerar                | A000           | 2018         | Quantidade de i            | 14/09/2018<br>registros encontrados: 2    | <u>Visualizar detalhe</u>                                                                  |
| inc                         | lependente da                      |                |              | Primeira Anterior Pág      | jinas: 1 /1 Próxima Última                |                                                                                            |

### Consulta de Notificações no SIPEAGRO, para informação sobre Notificação de Receita Veterinário

| Ministério da                                                                       | a Agricultura, | , PecuÃ;ria e Abasteci | imento       |                |                                        |      |  |  |  |  |
|-------------------------------------------------------------------------------------|----------------|------------------------|--------------|----------------|----------------------------------------|------|--|--|--|--|
| SIPEAGRO<br>1.0.27 - Sistema Integrado de Produtos e Estabelecimentos Agropecuários |                |                        |              |                |                                        |      |  |  |  |  |
| Estabelecimentos                                                                    | Produtos       | Medico veterinário     | Notificação  | Cadastro       | Consultar autenticidade do certificado |      |  |  |  |  |
| Caminho:                                                                            |                |                        | Aquisição po | or Médico Vete | inário                                 |      |  |  |  |  |
|                                                                                     |                |                        | Receita vete | rinária        |                                        | Ajuo |  |  |  |  |
| Objetivo/De                                                                         | escrição       |                        |              |                |                                        |      |  |  |  |  |

Sistema utilizado pelo MAPA para registro e cadastro de Estabelecimentos e Produtos Agropecuários. Utilizado como ferramenta para realização e acompanhamento dos Processos Administrativos de Fiscalização. Gera relatórios básicos do sistema e emite o certificado de Estabelecimentos e Produtos registrados e/ou cadastrados pelo MAPA

#### Dúvidas e/ou Sugestões

- E-mail: <u>atendimento.sistemas@agricultura.gov.br</u>
- Telefone: 0800-704-1995

### Consulta de Notificações no SIPEAGRO, para informação sobre Notificação de Receita Veterinário

| SIPEA                              | AGR<br>a Integrad            | o de Produtos e                                  | Estabelecir | nentos            | Agro                  | opecu       | iários  | 5        |        |           |      | Usuário<br>Data:17/09/2018 10:54<br>ACESSO RÀPIDO ▼<br><u>Sair do Sistema</u> |
|------------------------------------|------------------------------|--------------------------------------------------|-------------|-------------------|-----------------------|-------------|---------|----------|--------|-----------|------|-------------------------------------------------------------------------------|
| stabelecimentos                    | Produtos                     | Medico veterinário                               | Notificação | Cadas             | stro                  | Consul      | tar aut | enticida | ade de | o certifi | cado |                                                                               |
| Caminho:<br>Você está aqui: ► Noti | ficação ▶ Receit             | a veterinária                                    |             |                   |                       |             |         |          |        |           |      |                                                                               |
| Manter notif                       | ficação d                    | e receita veterir                                | nária       |                   |                       |             |         |          |        |           |      |                                                                               |
| Dados da no                        | otificação de r              | eceita veterinária                               |             |                   |                       |             |         |          |        |           |      |                                                                               |
| Número de no<br>R9999999/99        | otificação de n<br>199 AA999 | eceita veterinária<br>99999999999999999999999.R9 | 999/9999    | * Perío<br>09/09/ | dodeer<br>2018<br>SET | missão<br>a | ▼ 20    | 18       | Ţ      | D         |      |                                                                               |
|                                    |                              |                                                  |             | D                 | s                     | т           | Q       | Q        | s      | S         |      | Consultar Limpar No                                                           |
|                                    |                              |                                                  |             |                   |                       |             |         |          |        | 1         |      |                                                                               |
|                                    |                              |                                                  |             | 2                 | 3                     | 4           | 5       | 6        | 7      | 8         |      |                                                                               |
|                                    |                              |                                                  |             |                   | 10                    | 11          | 12      | 13       | 14     | 15        |      |                                                                               |
|                                    |                              |                                                  |             | 16                | 17                    | 18          | 19      | 20       | 21     | 22        |      |                                                                               |
|                                    |                              |                                                  |             | 23                | 24                    | 25          | 26      | 27       | 28     | 29        |      |                                                                               |
|                                    |                              |                                                  |             | 30                |                       |             |         |          |        |           |      |                                                                               |

M:--:-+ 8 @--:

### Consulta de Notificações no SIPEAGRO, para Informação sobre Notificação de Receita Veterinário

| a Agricultura, i                                                    | countria e Abasteci                                                                                            | intento                                                                                                    |                                                                                                    |                                                                                                    |                                                                                                    |                                            |                                                                                                    |                                                                                                    |  |  |  |  |  |
|---------------------------------------------------------------------|----------------------------------------------------------------------------------------------------|----------------------------------------------------------------------------------------------------|----------------------------------------------------------------------------------------------------|----------------------------------------------------------------------------------------------------|----------------------------------------------------------------------------------------------------|--------------------------------------------|----------------------------------------------------------------------------------------------------|----------------------------------------------------------------------------------------------------|--|--|--|--|--|
|                                                                     |                                                                                                    |                                                                                                    |                                                                                                    |                                                                                                    |                                                                                                    |                                            |                                                                                                    |                                                                                                    |  |  |  |  |  |
| 27 - Sistema Integrado de Produtos e Estabelecimentos Agropecuários |                                                                                                    |                                                                                                    |                                                                                                    |                                                                                                    |                                                                                                    |                                            |                                                                                                    |                                                                                                    |  |  |  |  |  |
| Produtos                                                            | Medico veterinário                                                                                             | Notificação                                                                                                    | Cadastro                                                                                                    | Consultar autenticidade do c                                                                                                    | ertificado                                                                                                    |                                            |                                                                                                    |                                                                                                    |  |  |  |  |  |
| otificação ♦ Receita v                                              | eterinária                                                                                                    |                                                                                                    |                                                                                                    |                                                                                                    |                                                                                                    |                                            |                                                                                                    |                                                                                                    |  |  |  |  |  |
| ificação de                                                         | receita veterir                                                                                                | nária                                                                                                    |                                                                                                    |                                                                                                    |                                                                                                    |                                            |                                                                                                    | Ajuda                                                                                                    |  |  |  |  |  |
| notificação de rec                                                  | eita veterinária                                                                                               |                                                                                                    |                                                                                                    |                                                                                                    |                                                                                                    |                                            |                                                                                                    |                                                                                                    |  |  |  |  |  |
| notificação de rece<br>9999 OAA99999                                | eita veterinária<br>99999999999999999999.R9                                                                    | 999/9999                                                                                                    | * Período de<br>09/09/2018                                                                                                    | emissão<br>a 17/09/2018                                                                                                    |                                                                                                    |                                            |                                                                                                    |                                                                                                    |  |  |  |  |  |
|                                                                     |                                                                                                    |                                                                                                    |                                                                                                    |                                                                                                    |                                                                                                    |                                            |                                                                                                    | Consultar Limpar Novo                                                                                                    |  |  |  |  |  |
|                                                                     |                                                                                                    |                                                                                                    |                                                                                                    | Lista de Notificaçõe                                                                                                    | s e Receita Veterinária                                                                                                    |                                            |                                                                                                    |                                                                                                    |  |  |  |  |  |
| Notificação I                                                       | receita veterinária                                                                                            | Dat                                                                                                    | ta geração                                                                                                    | Data prescrição                                                                                                    | Nome do animal                                                                                                    | Espécie                                    | Nome do proprietário                                                                                                    | Situação                                                                                                    |  |  |  |  |  |
| <u>R0(</u>                                                          | 2018                                                                                                    | 14                                                                                                    | 4/09/2018                                                                                                    |                                                                                                    |                                                                                                    |                                            |                                                                                                    | Em Lançamento                                                                                                    |  |  |  |  |  |
| ROC                                                                 | 2018                                                                                                    | 14                                                                                                    | 4/09/2018                                                                                                    |                                                                                                    |                                                                                                    |                                            |                                                                                                    | Em Lançamento                                                                                                    |  |  |  |  |  |
| 1                                                                   | Cada recei                                                                                                    | ta irá gerar                                                                                                    | P                                                                                                    | Quantidade de regis<br>rimeira Anterior Páginas                                                                                                    | stros encontrados: 2<br>E 1 /1 Próxima                                                                                                    | Última                                     |                                                                                                    |                                                                                                    |  |  |  |  |  |
|                                                                     | AGR<br>a Integrado<br>Produtos<br>tificação de rec<br>notificação de rec<br>1999 AA99999<br>Notificação<br>ROC | AGRO<br>a Integrado de Produtos e<br>Produtos Medico veterinário<br>tificação de receita veterinária<br>ificação de receita veterinária<br>notificação de receita veterinária<br>99 AA999999999999999999999999999999999 | AGRO<br>a Integrado de Produtos e Estabelecim<br>Produtos Medico veterinário Notificação<br>tificação de receita veterinária<br>notificação de receita veterinária<br>notificação de receita veterinária<br>999 AA99999999999999999999999999999999 | AGRO<br>a Integrado de Produtos e Estabelecimentos Ag<br>Produtos Medico veterinário Notificação Cadastro<br>tificação de receita veterinária<br>ificação de receita veterinária<br>notificação de receita veterinária<br>1999 AA99999999999999999999999999999999 | AGRO<br>a Integrado de Produtos e Estabelecimentos Agropecuários<br>Produtos Medico veterinário Notificação Cadastro Consultar autenticidade do co<br>tificação - Receita veterinária<br>ificação de receita veterinária<br>políficação de receita veterinária<br>políficação de receita veterinária<br>políficação de receita veterinária<br>políficação de receita veterinária<br>políficação de receita veterinária<br>políficação de receita veterinária<br>políficação de receita veterinária<br>políficação de receita veterinária<br>políficação receita veterinária<br><u>Dista de Notificação ceceita veterinária</u><br><u>Lista de Notificação ceceita veterinária</u><br><u>Rot</u> 2018<br><u>Rot</u> 2018<br><u>14/09/2018</u><br><u>Quantidade de regis</u><br><u>Anterior</u> Páginas | A A SP SP SP SP SP SP SP SP SP SP SP SP SP | Action       Action       Action         Anterior       Notificação       Cadastro       Consultar autenticidade do certificado         Unadada de receita veterinária       Cadastro       Consultar autenticidade do certificado         Vificação de receita veterinária       Período de emissão       09/09/2018       a         Vificação receita veterinária       09/09/2018       a       17/09/2018         Vificação receita veterinária       Data geração       Data prescrição       Nome do animal       Espècie         Notificação receita veterinária       14/09/2018       Interior       Páginas: 1       1       Produce | Produča       Integrado de Produtos e Estabelecimentos Agropecuários         Produtos       Medico veterinário       Notificação         Virtegão :       Recetta veterinária         Virtegão :       Recetta veterinária         votificação de receita veterinária       •         999       AA99999999999999999999999999999999999 |  |  |  |  |  |

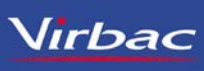

### Informações Importantes

A notificação de aquisição por Médico Veterinário terá validade de trinta dias após a data da emissão.

O Médico Veterinário deve arquivar em ordem cronológica a terceira via das notificações de receita veterinária e a segunda via das notificações de aquisição por Médico Veterinário, ficando à disposição da fiscalização pelo prazo mínimo de 2 (dois) anos a partir da data da prescrição ou aquisição.

No caso de roubo, furto ou extravio de parte ou de todo o talonário de notificação de receita ou de notificação de aquisição por Médico Veterinário, deve o Médico Veterinário informar o fato imediatamente ao MAPA, acompanhado do respectivo Boletim de Ocorrência Policial.

### INSTRUÇÃO NORMATIVA N. 35, DE 11 DE SETEMBRO DE 2017

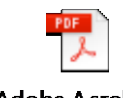

Adobe Acrobat Document Ofício nº 1/2018/DRPF-CPV – MAPA

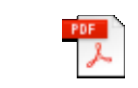

Adobe Acrobat Document